## Slik fungerer 24/7 – Døgnåpen handel hos Brødrene Dahl

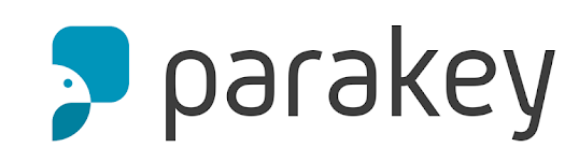

#### Lås opp med Parakey

- Brukeradministrator i ditt selskap gir deg 24/7-tilgang via MinBD
- Du får en mail fra Parakey på mailen registrert i MinBD. Last ned Parakeyappen. Her får du onboarding i appen
- · Gå inntil senterets inngangsdør
- Lås opp enten ved å velge døren i appen eller ved å tæppe mobilen mot Parakey-merket

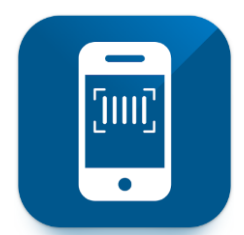

#### Handle med BD varescanning

- Last ned og logg inn i BD varescannings-appen for å gjennomføre handelen
- Du har 30 minutter på å gjennomføre handelen i butikken
- Etter 25 minutter vil alarmen gi en summelyd for å varsle at handelen må fullføres innen 5 minutter. Mer tid kan «kjøpes» ved å låse opp døren på nytt med Parakey-appen
- Avslutt handelen ved å sjekke ut alle handlekurvene dine i appen

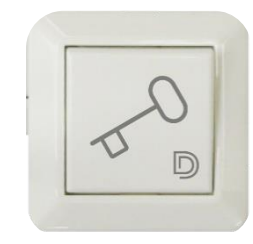

#### Gå ut med døråpner

- Trykk på døråpneren ved siden av skyvedøren når du skal ut av butikken
- OBS! Bruk døråpneren og ikke Parakey-appen på vei ut. Ved å bruke døråpneren så sikrer du at alarmen kommer på kort tid etter du er ute igjen

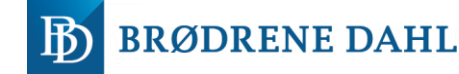

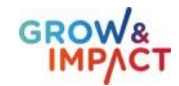

## Slik låser du opp våre porter med Parakey appen

2

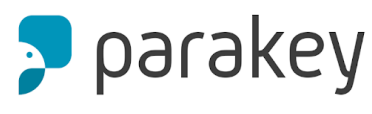

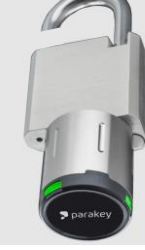

#### Lås opp porten med Parakey

- Brukeradministrator i ditt selskap gir deg 24/7-tilgang via MinBD
- Du får en mail fra Parakey på mailen registrert i MinBD. Last ned Parakeyappen. Her får du onboarding i appen
- Gå fram til porten
- Lås opp enten ved å velge døren i appen, da får du 10 sekunder på deg på å vri sylinderet rundt og fjern låsen fra porten

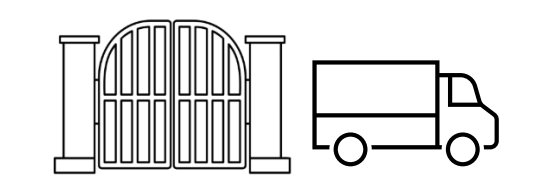

#### Lukk porten etter deg

- Kjør inn på området og lukk porten etter deg.
- Hengelåsen skal plasseres ved porten når den ikke er i bruk
- Du har mulighet til å låse porten bak deg om dette er ønsket.
- Om du ønsker å låse porten følger du steg 3.

🔊 parakey

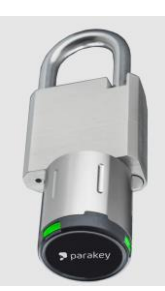

#### Låse porten

- Sett hengelåsen tilbake på plass.
- Åpne parakey appen.

3

- Trykk på låsen i parakey appen
- Lukk hengelåsen og vri om sylinderet til låst posisjon
- ALLTID sjekk om hengelåsen er låst før man drar fra området.

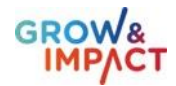

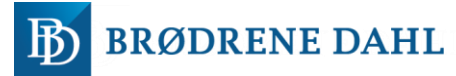

# Hvordan gjennomføre selvbetjent handel med BD Varescanningsappen (1/2)

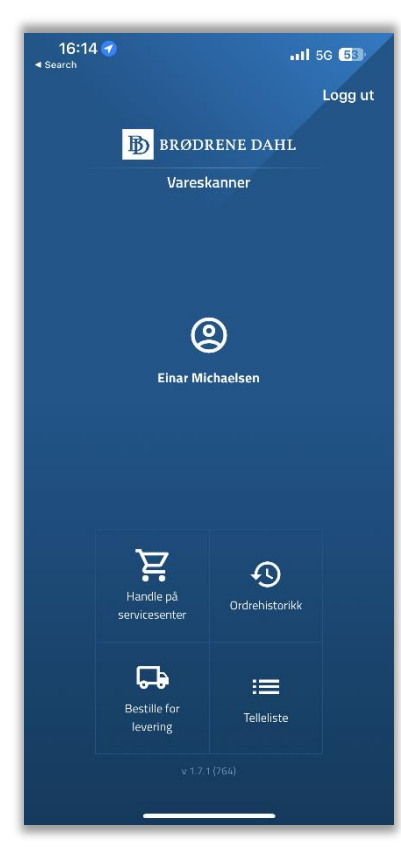

Trykk på Handle på servicesenter for å starte handelen

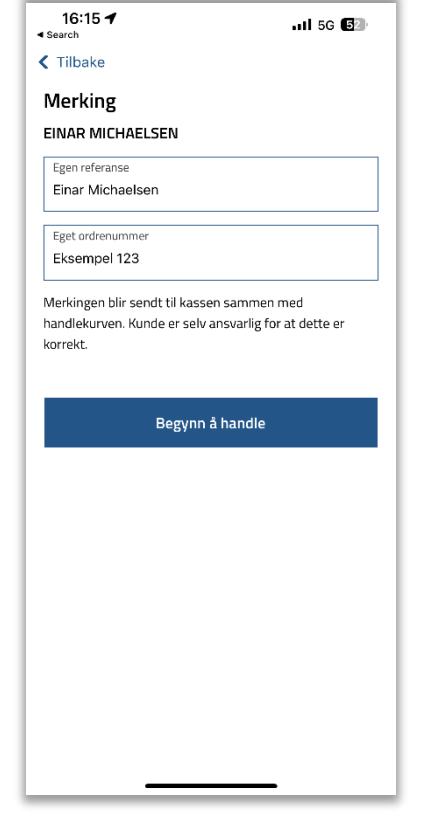

Legg til egen merking på orderen

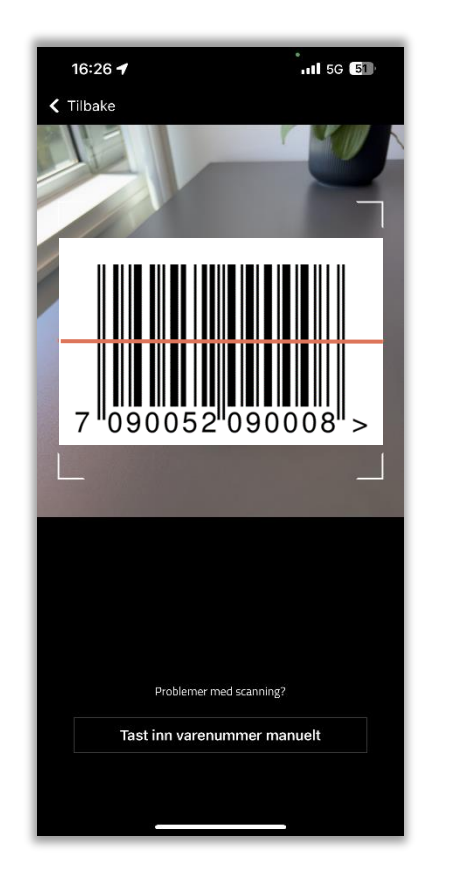

Strekkoder skannes. Alternativt kan NRFnummer legges inn manuelt

| 16:27                                                    |                    | II 5G 🗊    |
|----------------------------------------------------------|--------------------|------------|
| 🕻 Tilbake                                                |                    |            |
|                                                          |                    |            |
|                                                          | FE MESSING 1/2     | 2"X 3/8"   |
| NRF 5020356                                              |                    | 15.5 / STI |
|                                                          |                    |            |
| -                                                        | 1 STK              | +          |
| È E626260.                                               | I EINAR MICHAELSEN | •          |
| Enhet                                                    |                    | STI        |
| Produkttype                                              |                    | Nippelmuff |
| Dim.                                                     |                    | 1/2" x 3/8 |
| Lengde mm                                                |                    |            |
|                                                          |                    |            |
| Farge                                                    |                    |            |
| Farge<br>Anslutning                                      |                    |            |
| Farge<br>Anslutning<br>Høyde mm                          |                    |            |
| Farge<br>Anslutning<br>Høyde mm<br>Kapasitet             |                    |            |
| Farge<br>Anslutning<br>Høyde mm<br>Kapasitet<br>Lengde m |                    |            |
| Farge<br>Anslutning<br>Høyde mm<br>Kapasitet<br>Lengde m | Legg i handlekuru  |            |

Produktinformasjon

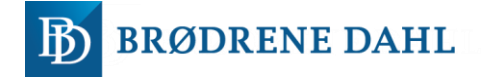

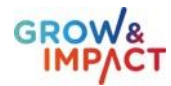

## Hvordan gjennomføre selvbetjent handel med BD Varescanningsappen (2/2)

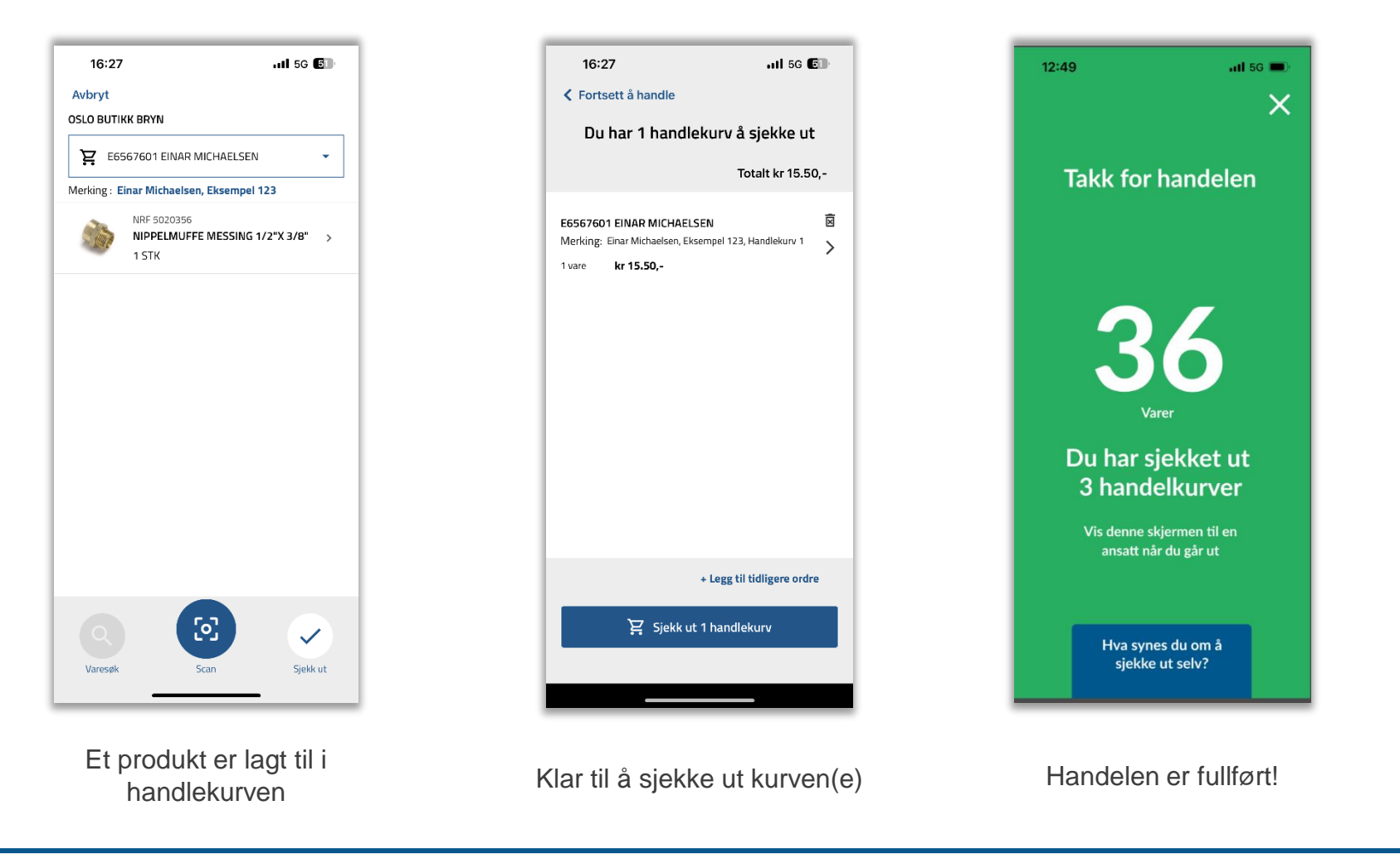

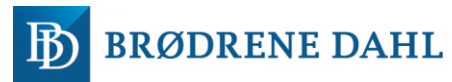

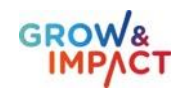

# Viktig informasjon om Brødrene Dahls døgnåpne servicesentre

- Ved problemer underveis i en aktiv døgnåpen handel kan du ringe din servicesenterets lokale vakttelefon
- Tekniske feil skal meldes til Brødrene Dahls kontaktperson for denne avtalen umiddelbart
- Parakey-nøkkelen er personlig. Det er ikke anledning til å ta med seg noen inn i bygget når du anvender nøkkelen.
- Nøkkelen kan brukes på alle butikker som er tilgjengelig for døgnåpen handel
- Det er **alarm og overvåkning** bak de sperrede områdene i butikken. Utløses alarmen vil utrykningsgebyr tilkomme
- Du har ansvaret for at rett vare, rett artikkelnummer og riktig antall skannes
- Det er ikke lov å bevege seg forbi de avsperrede områdene
- Utenfor ordinær åpningstid er det ikke lov å bruke tungmaskineri som for eksempel truck og papppresse.
- Lukk alltid innvendige og utvendige porter som ikke lukkes/låses automatisk. For eksempel port inn til lager der det er aktuelt.

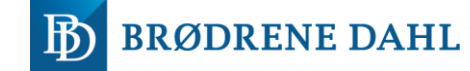

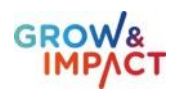

# Du som brukeradministratorer har ansvaret for at alle ansatte følger retningslinjene for døgnåpen handel

- Rett vare, rett artikkelnummer og riktig antall skannes for alle ansatte
- Plikter å informere alle ansatte med tilgang til Døgnåpne servicesentre om sikkerheten og andre retningslinjer for hver butikk/kjøpested de besøker
- All informasjon om og på Brødrene Dahl Handlekonto er korrekte og oppdaterte
- Delegert personell som ikke lengre skal ha tilgang eller har sluttet i organisasjon, avregistreres via MinBD
- Ansvar for enhver feilaktig bruk av tjenesten, tilbudet eller annet som er i strid med god forretningsskikk, lov og orden.
- Tekniske feil skal meldes til Brødrene Dahls kontaktperson for denne avtalen umiddelbart

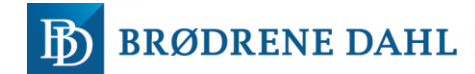

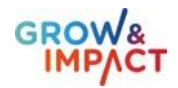

# Slik kan du enkelt gi dine ansatte tilgang

### Hvordan gir mine ansatte tilgang?

- 1. <u>Gå til Våre brukere i brukeradministrasjon</u> (klikk her)
- 2. Klikk på den ansatte du vil gi tilgang til
- 3. Huk av for 24/7-tilgang
- 4. De ansatte får en onboardingsmail fra Parakey og kan låse opp alle servicesentre med døgnåpen tilgang

## Hvordan legger jeg til nye ansatte?

- 1. Gå til <u>«Opprett bruker» (klikk her)</u>
- 2. Fyll inn kontaktinfo og velg tilganger og kontoer
- 3. Klikk på «Opprett bruker»